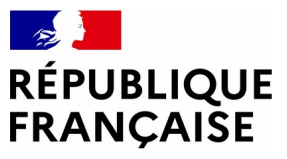

Liberté Égalité Fraternité

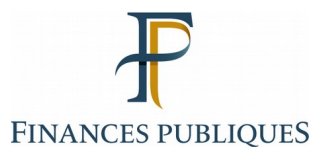

Pas à pas SIRHIUS Espace agent

CONSULTATION DE L'HISTORIQUE DES OPÉRATIONS RÉALISÉES SUR LE CET

Direction générale des Finances publiques

| SIRHIUS Bienven                                            | Agent Agent                                                                                                    |                                          |                  |
|------------------------------------------------------------|----------------------------------------------------------------------------------------------------|------------------------------------------|------------------|
| Agent                                                      | Mes demandes                                                                                                    | Mes tâches                               |                  |
| Accueil<br>Mes demandes<br>Mes notifications<br>Mes tâches | Nombre de demandes : 6 O <u>Rafraîchir</u>                                                                                                    | Nombre de tâches : 0 O <u>Rafraîchir</u> |                  |
| Mes documents<br>Mes rapports                              | Libellé                                                                                                    | Etat                                     | <u>Tout voir</u> |
| Mes données     individuelles                              | Define the state in the state of the state of the state o |                                          |                  |
| Modifier mes données<br>Faire modifier mes données         |                                                                                                    | <u>Tout voir</u>                         |                  |
| Curriculum Vitae                                           | Nouveautés RH                                                                                                    |                                          |                  |
| Historique des affectations                                |                                                                                                    |                                          |                  |

Ma gestion des temps & absences

RGPD

Historique des sanctions

Mes proches

Absences : saisie Absences : annulation Absences : compteurs Absences : historique Planning Planning d'équipe Typologie ARTT Modalités de service Temps partiel : initialisation Temps partiel : fin anticipée Télétravail : initialisation Télétravail : consultation Télétravail : fin anticipée Télétravail ponctuel Télétravail exceptionnel Télétravail : annulation

Mes positions

Position Disponibilité sur demande Disponibilité de droit Congé parental

🖃 Ma carrière

Historique carrière / contrats DGFIP Consultation avancement d'échelon

Mon compte épargne temps

CET : Ouverture CET : Alimentation CET : Choix d'option CET : Historique

Mon dossier numérique Consulter mon dossier Déposer une pièce

Sélectionnez le formulaire « CET : Historique ».

Communication concernant le traitement des données personnelles de chaque agent.

#### SIRHIUS Bienvenue

Agent

Agent Accueil Mes demandes Mes notifications Mes tâches Mes documents

RGPD CET : Hi

Situa

#### Mes données individuelles

Mes rapports

Modifier mes données Faire modifier mes données Fiche synthétique Curriculum Vitae Historique des affectations Historique des sanctions Mes proches

### Ma gestion des temps & absences

Absences : saisie Absences : annulation Absences : compteurs Absences : historique Planning Planning d'équipe Typologie ARTT Modalités de service Temps partiel : initialisation Temps partiel : fin anticipée Télétravail : initialisation Télétravail : consultation Télétravail : fin anticipée Télétravail ponctuel Télétravail exceptionnel Télétravail : annulation

## Mes positions

Position Disponibilité sur demande Disponibilité de droit Congé parental

#### 🖃 Ma carrière

Historique carrière / contrats DGFIP Consultation avancement d'échelon

 Mon compte épargne temps

CET : Ouverture CET : Alimentation CET : Choix d'option

CET : Historique

Mon dossier numérique

Consulter mon dossier Déposer une pièce

| tion du co | mpte CET   |  |
|------------|------------|--|
|            |            |  |
| storique   | 📥 Imprimer |  |
|            |            |  |

| Date d'ouverture | Solde (jours) | Type CET           |
|------------------|---------------|--------------------|
| 20/01/2012       | 15            | CET régime pérenne |
|                  |               |                    |

### Historique des opérations réalisées sur le CET

| Data da l'anération | Tune d'anératian                          | Compto             | Le sol | de       |
|---------------------|-------------------------------------------|--------------------|--------|----------|
| Date de l'operation | Type d operation                          | compte             | 1      | . /      |
| 10/01/2022          | Rachat de jours CET                       | CET régime pérenne | Indiqu | Je       |
| 10/01/2022          | Alimentation                              | CET régime pérenne | Dans I | l'ex     |
| 09/02/2021          | Alimentation                              | CET régime pérenne | néren  | ne       |
| 09/02/2021          | Rachat de jours CET                       | CET régime pérenne | contic | nc<br>nt |
| 13/01/2020          | Alimentation                              | CET régime pérenne | Contre | 2110     |
| 13/01/2020          | Rachat de jours CET                       | CET régime pérenne |        |          |
| 11/01/2019          | Alimentation                              | CET régime pérenne |        | 1        |
| 25/06/2018          | Consommation conges CET                   | CET régime pérenne |        | -4       |
| 01/01/2018          | Alimentation CET par reliquats antérieurs | CET régime pérenne |        | 17       |
| 20/01/2012          | Ouverture CET                             | CET régime pérenne |        | 0        |

La section « Situation du compte CET » permet de visualiser la date à laquelle le CET a été ouvert, le nombre de jours déposés, et le type de régime (pérenne et/ou transitoire). de du compte RAFP est également Jé si l'agent en possède un. l'exemple, un agent possède un CET ne ouvert le 20/01/2012. Ce CET ent 15 jours.

Communication concernant le traitement des données personnelles de chaque agent.

Agent

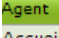

Accueil Mes demandes Mes notifications Mes tâches Mes documents Mes rapports

#### Mes données individuelles

Modifier mes données Faire modifier mes données Fiche synthétique Curriculum Vitae Historique des affectations Historique des sanctions Mes proches

#### Ma gestion des temps & absences

Absences : saisie Absences : annulation Absences : compteurs Absences : historique Planning Planning d'équipe Typologie ARTT Modalités de service Temps partiel : initialisation Temps partiel : fin anticipée Télétravail : initialisation Télétravail : consultation Télétravail : fin anticipée Télétravail ponctuel Télétravail exceptionnel Télétravail : annulation

### Mes positions

Position

Disponibilité sur demande Disponibilité de droit Congé parental

### 🖃 Ma carrière

Historique carrière / contrats DGFIP Consultation avancement d'échelon

#### Mon compte épargne temps

CET : Ouverture CET : Alimentation CET : Choix d'option

CET : Historique

#### Mon dossier numérique

Consulter mon dossier Déposer une pièce

# Communication concernant le traitement des données personnelles de chaque agent. RGPD

CET : Historique

Situation du compte CET

 Date d'ouverture
 Solde (jours)
 Type CET

 20/01/2012
 15
 CET régime pérenne

## Historique des opérations réalisées sur le CET

| Date de l'opération | Type d'opération                          | Compte             | Jours |
|---------------------|-------------------------------------------|--------------------|-------|
| 10/01/2022          | Rachat de jours CET                       | CET régime pérenne | -11,5 |
| 10/01/2022          | Alimentation                              | CET régime pérenne | 11,5  |
| 09/02/2021          | Alimentation                              | CET régime pérenne | 19    |
| 09/02/2021          | Rachat de jours CET                       | CET régime pérenne | -19   |
| 13/01/2020          | Alimentation                              | CET régime pérenne | 3     |
| 13/01/2020          | Rachat de jours CET                       | CET régime pérenne | -2    |
| 11/01/2019          | Alimentation                              | CET régime pérenne | 1     |
| 25/06/2018          | Consommation conges CET                   | CET régime pérenne | -4    |
| 01/01/2018          | Alimentation CET par reliquats antérieurs | CET régime pérenne | 17    |
| 20/01/2012          | Ouverture CET                             | CET régime pérenne | 0     |

La section « **Historique des opérations réalisées sur le CET** » retrace par ordre chronologique les différentes opérations intervenues sur chaque compte CET (régime pérenne et régime transitoire) : ouverture, alimentation, consommation, rachat de jours, don de jours et débit RAFP.